# 子育て支援室とつながるツール CHROMO はじめました

子育て支援室の

イベント情報が

知りたいな…

子育ての悩みを

気軽に相談できたら

いいのにな…

「CHROMO」は、子育て支援室のイベントが スマホなどからいつでも確認することができ るコミュニケーションツールです。

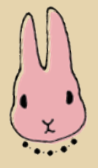

#### Good point 1

市内の子育て支援室で開催されるイベントが、スマホなどからいつでも確認 することができ、市の子育て支援情報「みらいっこ通信」も配信されます。

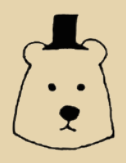

#### Good point 2

市内の公立保育所ではいま、CHROMOを使って保護者の皆さんと日々のやりとりを行っています。CHROMOを1度登録しておけば、自身やお子さんのライフステージに合わせた情報を切れ目なく受け取ることができます。

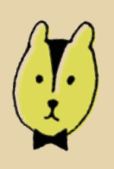

#### Good point 3

現在は iPhone はアプリ版、android はブラウザ版(chrome からの利用) があります。今後は android 版のアプリ化や CHROMO を通じた相談機能 など、機能拡張も予定しています。

## さっそく CHROMO を使ってみよう!

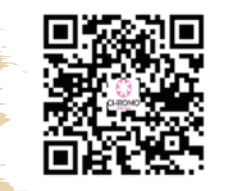

グループ名:保護者(全支援室共通) グループ ID:ilkds3qn 左の QR コードをスマホのカメラで 読み取り「新規アカウント登録」を 選択してください。

画面の案内に沿ってメー ルアドレス、パスワード などのアカウント情報を 入力してください。

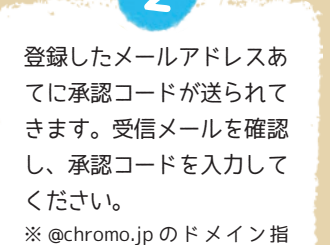

定受信設定をしてください。

グループ追加画面にて、 上に記載のグループ名 とグループ ID が追加が されていることを確認 してください。 メッセージ通知方法の種 類を選択してください。 メッセージの通知先に は LINE<sup>\*</sup>を選択するこ ともできます。 ※ LINE Notify 利用

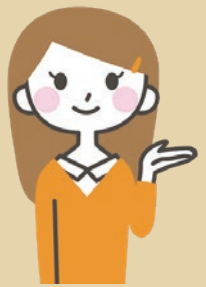

### [登録時のポイント]

◎通知設定は「重要な通知」に設定することをオススメします。(後から設定変更もできます)
・すべての通知:各支援室のイベントを含むすべての通知が届きます。
・重要な通知:みらいっ子通信や急な休室など緊急のお知らせが届きます。
・緊急時のみ:急な休室の連絡など緊急のお知らせのみ届きます。
◎ android ユーザーの方は、ホーム画面に追加をしておくと次回起動時に便利です。